# **Webiators StickyCart**

How to Install: Download the "Ready to paste" package from your customer's area,

unzip it and upload the all files in 'app/code/Webiators/StickyCart folder to your Magento

install dir.

# **Update the Database:** Move to Magento Root directory with CLI and execute below commands

- php bin/magento setup:upgrade
- php bin/magento setup:di:compile
- php bin/magento setup:static-content:deploy
- php bin/magento cache:flush

#### How to Use: Go to Stores >> Configuration >> Webiators >> Sticky Cart

|             | Configuration -         |   |                                                     |                                                                                                    | Q | 😰 上 yoges  | h2 🔻    |
|-------------|-------------------------|---|-----------------------------------------------------|----------------------------------------------------------------------------------------------------|---|------------|---------|
| DASHBOARD   | Scope: Default Config ▼ | • |                                                     |                                                                                                    |   | Save Confi | g       |
| \$<br>SALES |                         |   |                                                     |                                                                                                    |   |            |         |
| CATALOG     | WEBIATORS               | ^ | General                                             |                                                                                                    |   |            | $\odot$ |
| RH BLOG     | Sticky Cart             |   | Enable<br>[store view]                              | Yes 🔹                                                                                                    |   |            |         |
|             | GENERAL                 | ~ | Sticky Cart Position (CSS Selector)<br>[store view] | .product.info.detailed                                                                                                    | ] |            |         |
|             | CATALOG                 | ~ |                                                     | Please use this field to add CSS Selector for change the position of<br>the sticky cart as per your choice. You can choose from two<br>different selectors ".product.info.detailed", ".product.media" |   |            |         |
|             | SECURITY                | ~ | Show Product Image<br>[store view]                  | Yes 💌                                                                                                    |   |            |         |
| II.         | CUSTOMERS               | ~ | Image Width<br>[store view]                         | 60                                                                                                    |   |            |         |
| REPORTS     | SALES                   | ~ | Image Height<br>[store view]                        | 60                                                                                                    | ] |            |         |
| STORES      | ΥΟΤΡΟ                   | ~ | Image Shape<br>[store view]                         | Square 💌                                                                                                    |   |            |         |
| <b>**</b>   |                         |   |                                                     |                                                                                                    |   |            |         |

### **General Setting:**

#### Enable module from General and update configurations as per your needs

| Enable<br>[store view]                              | Yes 🗸                                                                                                    |
|-----------------------------------------------------|----------------------------------------------------------------------------------------------------|
| Sticky Cart Position (CSS Selector)<br>[store view] | .product.info.detailed                                                                                                    |
|                                                     | Please use this field to add CSS Selector for change the position of<br>the sticky cart as per your choice. You can choose from two<br>different selectors ".product.info.detailed", ".product.media" |
| Show Product Image<br>[store view]                  | Yes 💌                                                                                                    |
| Image Width<br>[store view]                         | 60                                                                                                    |
| Image Height<br>[store view]                        | 60                                                                                                    |
| Image Shape<br>[store view]                         | Square 💌                                                                                                    |
| Show Product Name<br>[store view]                   | Yes 🔹                                                                                                    |
| Show Quantity Box<br>[store view]                   | Yes 🔹                                                                                                    |
| Sticky Cart Background Color<br>[store view]        | 000000                                                                                                    |

**Enable:** Choose 'Yes' to Enable the module.

**Sticky Cart Position (CSS Selector):** Use this field to add your own **CSS selector** for sticky cart to be appeared after that section, **e.g**. for Tab section use ".product.info.detailed".

Show Product Image: Choose 'Yes' to Show Product Image.

Image Width: Edit 'Width' of Product Image.

Image Height: Edit 'Height' of Product Image.

Image Shape: Select one of the Product Image Shapes either 'Square' or 'Rounded'.

Show Product Name: Choose 'Yes' to Show Product Name.

Show Quantity Box: Choose 'Yes' to Show Quantity Box.

Sticky Cart Background Color: Choose Background Color for Sticky Cart.

NOTE : Sticky Cart will only appear when the page has enough content in a long description.

## **Results In Frontend:**

#### **On Product Page**

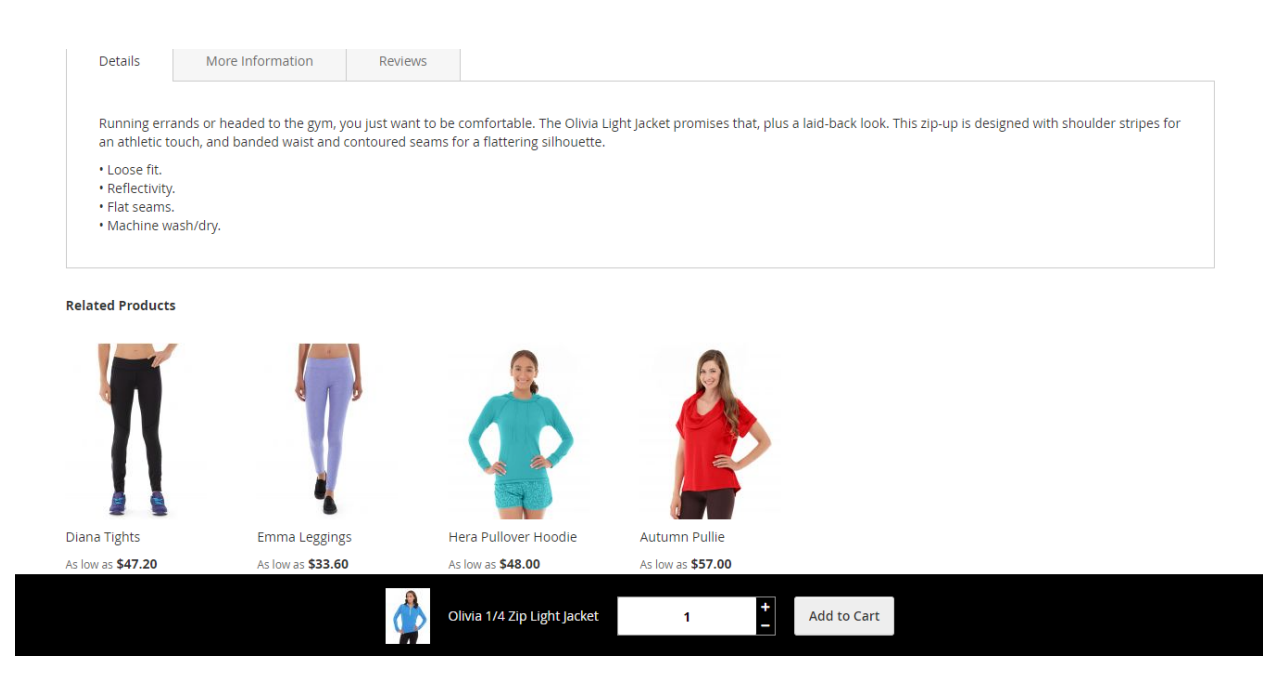

#### FEEL FREE TO CONTACT for support or any custom request.

Email: <a href="mailto:support@webiators.com">support@webiators.com</a>